## Contenido

| Con  | ntenido                                                                      | I    |  |
|------|------------------------------------------------------------------------------|------|--|
| Índi | dice de tablas                                                               |      |  |
| Índi | dice de figuras                                                              | IV   |  |
| 1.   | Introducción                                                                 | 1    |  |
| 2.   | El sistema hidrológico                                                       |      |  |
| 3.   | Descarga del Programa QGIS                                                   |      |  |
| 4.   | Descarga del MDT                                                             | 5    |  |
| 5.   | Empezando con QGIS                                                           | 7    |  |
|      | 5.1. Combinar las capas necesarias para cubrir la zona de interés            | 9    |  |
|      | 5.2. Sistemas de referencia                                                  | 10   |  |
| 6.   | Obtención de las características hidrológicas de la cuenca                   | 12   |  |
| 7.   | Obtención de los cauces de la cuenca                                         | 15   |  |
| 8.   | Descarga de HEC-HMS                                                          | 17   |  |
| 9.   | Características generales del modelo HEC-HMS                                 | 18   |  |
| 10.  | . Trazado manual de la cuenca vertiente                                      | 20   |  |
| 11.  | . Resolviendo casos sencillos con HEC-HMS                                    | 21   |  |
|      | 11.1. Cálculo del impacto de una urbanización en parte de una cuenca         | 21   |  |
|      | Circulación de una avenida por un cauce                                      | 23   |  |
| 12.  | . Generación de cuencas en HEC-HMS                                           | 25   |  |
| 13.  | . Preparación de datos climáticos                                            | 31   |  |
|      | 13.1. Obtención de datos del SAR de la Junta de Andalucía                    |      |  |
|      | 13.2. Obtención de los datos característicos para el modelo hidrológico      |      |  |
|      | 13.3. Completado de la serie de datos                                        |      |  |
|      | 13.4. Obtención de las precipitaciones máximas de cada año                   |      |  |
| 14.  | . Determinación de las características probabilísticas de la precipitación   |      |  |
|      | 14.1. Distribuciones de valor extremo                                        |      |  |
| 15.  | . Caso 1: Evaluación de la avenida máxima                                    |      |  |
|      | 15.1. Precipitaciones máximas para cierto periodo de retorno                 |      |  |
|      | 15.2. Creación de un modelo meteorológico en HEC HMS                         |      |  |
|      | 15.3. Especificación de los datos de la cuenca para el análisis de seguridad | d 44 |  |
|      | 15.4. Incorporación de datos a shp a partir de mapas ráster                  |      |  |
|      | 15.5. Recortar capas vectoriales                                             |      |  |
|      | 15.6. Conversión de lluvia a escorrentía                                     |      |  |
|      | 15.7. Ejecución del caso                                                     |      |  |

| 16.                              | Caso 2 Evaluación de recursos                                         | 52   |
|----------------------------------|-----------------------------------------------------------------------|------|
|                                  | 16.1. Creación de un modelo meteorológico para evaluación de recursos | 52   |
|                                  | 16.2. Completado de datos de suelo para el SMA                        | 53   |
|                                  | 16.3. Intervención del dosel y cubierta del suelo                     | . 54 |
|                                  | 16.4. Datos del almacenamiento del suelo                              | . 58 |
|                                  | 16.5. Conversión de la lluvia en escorrentía                          | 64   |
|                                  | 16.6. Flujo de base                                                   | 65   |
|                                  | 16.7. Secciones de paso de los cauces                                 | 66   |
|                                  | 16.8. Circulación de la avenida.                                      | 68   |
|                                  | 16.9. Ejecución de la simulación                                      | 70   |
|                                  | 16.10. Resultados disponibles                                         | 71   |
|                                  | 16.11. Balance de la cuenca y recursos disponibles                    | 74   |
| Refe                             | erencias                                                              | 79   |
| Anexo I datos de la Cuenca       |                                                                       | 81   |
|                                  | Vegetación                                                            | 81   |
|                                  | Almacenamiento en suelo                                               | 81   |
|                                  | Infiltración                                                          | 82   |
|                                  | Generación de escorrentía                                             | 82   |
|                                  | Flujo de base                                                         | 83   |
|                                  | Circulación por cauces                                                | 83   |
|                                  | Infiltración en cauces                                                | 83   |
| Anexo II Creación de un embalse8 |                                                                       |      |
|                                  | Evaluación del vaso                                                   | 84   |

## Índice de tablas

| Tabla 1  | Datos medios anuales para cada año hidrológico completo                    | .35  |
|----------|----------------------------------------------------------------------------|------|
| Tabla 2  | Años ordenados de menor a mayor precipitación para obtención               |      |
|          | del año mediana                                                            | .37  |
| Tabla 3  | Precipitaciones máximas diarias para la estación de Níjar                  | .42  |
| Tabla 4  | Valores máximos ordenados, probabilidad de ocurrencia (p)                  |      |
|          | y variable reducida (y)                                                    | .42  |
| Tabla 5  | Precipitaciones asociadas a cada periodo de retorno                        | .42  |
| Tabla 6  | Intensidades máximas para diferentes duraciones y periodos de retorno      |      |
|          | en Níjar                                                                   | .43  |
| Tabla 7  | Cantidades de precipitación máximas (P) para diferentes duraciones (t)     |      |
|          | y periodos de retorno (T) en Níjar                                         | .43  |
| Tabla 8  | Almacenamiento en dosel y en superficie del suelo en cada tipo de cubierta | . 55 |
| Tabla 9  | Resumen de los valores hidrológicos de los diferentes suelos. Horizonte A  | . 59 |
| Tabla 10 | Resumen de los valores hidrológicos de los diferentes suelos. Horizonte C  | .60  |
| Tabla 11 | Recarga superficial anual de la cuenca Rambla Morales (Almería)            | .76  |
| Tabla 12 | Recarga anual desde los cauces en la cuenca Rambla Morales (Almería)       | .77  |
| Tabla 13 | Balance medio de la cuenca (Hm <sup>3</sup> )                              | .77  |
| Tabla 14 | Tabla de elevaciones, superficie y volumen                                 | .86  |

## Índice de figuras

| Figura 1  | Búsqueda e instalación de QGIS                                       | 4  |
|-----------|----------------------------------------------------------------------|----|
| Figura 2  | Imagen de la página de descargas del portal de información Ambiental |    |
| -         | de la Junta de Andalucía                                             | 5  |
| Figura 3  | Imagen de las carpetas con información topográfica                   | 6  |
| Figura 4  | Carpetas de descarga de información topográfica                      | 6  |
| Figura 5  | Selección de la descarga deseada                                     | 6  |
| Figura 6  | Imagen inicial de QGIS                                               | 7  |
| Figura 7  | Icono del Administrador de fuentes de datos                          | 7  |
| Figura 8  | Pantalla de entrada al administrador de fuentes de datos             | 8  |
| Figura 9  | Selección de mapas ráster con MDT                                    | 8  |
| Figura 10 | Aspecto de las capas importadas                                      | 8  |
| Figura 11 | Aspecto de la cascada de ventanas de la herramienta Combinar         | 9  |
| Figura 12 | Herramienta combinar ráster                                          | 9  |
| Figura 13 | Selección de capas para combinar                                     | 9  |
| Figura 14 | Proceso de la herramienta combinar                                   | 10 |
| Figura 15 | Capa ráster conteniendo un único archivo que combina todas las capas |    |
| 5         | individuales                                                         |    |
| Figura 16 | Ejecución de la herramienta r.watershed                              |    |
| Figura 17 | Aspecto de algunas capas generadas por la herramienta r.watershed    |    |
| Figura 18 | Aspecto de la herramienta r.water.outlet                             |    |
| Figura 19 | Perímetro de la cuenca generado por el comando r.water.outlet        |    |
| Figura 20 | Herramienta r.stream.extract                                         |    |
| Figura 21 | Capa vectorial resultado de la herramienta r.strem.extract           |    |
| Figura 22 | Capa shp resultado de eliminar los cauces que no interesa analizar   |    |
| Figura 23 | Aspecto de la pantalla inicial del Modelo HEC-HMS                    |    |
| Figura 24 | Trazado manual de las cuencas vertientes                             |    |
| Figura 25 | Crear una cuenca                                                     |    |
| Figura 26 | Procesos y datos de la subcuenca                                     | 21 |
| Figura 27 | Modelo meteorológico v sus opciones                                  |    |
| Figura 28 | Datos de Iluvia                                                      |    |
| Figura 29 | Especificaciones de control                                          |    |
| Figura 30 | Resumen de resultados para la subcuenca 1                            |    |
| Figura 31 | Configuración del problema una vez incluida la alteración            |    |
| Figura 32 | Datos para el caso de circulación mediante el método de Muskingum    | 24 |
| Figura 33 | Hidrogramas entrante y saliente                                      |    |
| Figura 34 | Creación de un nuevo proyecto en HEC-HMS 4-10                        |    |
| Figura 35 | creación de una cuenca                                               |    |
| Figura 36 | Inserción de un modelo del terreno                                   |    |
| Figura 37 | Selección de un MDT                                                  |    |
| Figura 38 | Selección del MDT en la cuenca Basin1                                |    |
| Figura 39 | Advertencia sobre el sistema de referencia                           |    |
| Figura 40 | Imagen del modelo de elevaciones una vez incorporado                 |    |
| Figura 41 | Construir paredes en el MDT                                          |    |
| Figura 42 | Posicionado de los cauces con mediante un archivo externo.           |    |
| Figura 43 | Advertencia sobre fill sinks                                         |    |
| Figura 44 | Resultado mostrando las posibles hondonadas.                         |    |
| Figura 45 | Advertencia sobre Preprocessing Drainage                             |    |
| <u> </u>  | 1 J J                                                                |    |

| Figura 46 | Menú de preprocesos                                                      | 28 |
|-----------|--------------------------------------------------------------------------|----|
| Figura 47 | Área vertiente mínima para definir un cauce                              | 29 |
| Figura 48 | Selección del punto final de la cuenca                                   | 29 |
| Figura 49 | Indicar letras para nombrar los elementos de la cuenca                   | 30 |
| Figura 50 | Vista de los elementos encontrados por el Modelo                         | 30 |
| Figura 51 | Exportación del mapa de subcuencas para su posterior proceso en QGIS     | 30 |
| Figura 52 | Pantalla de entrada a las estaciones agroclimáticas del SAR              | 31 |
| Figura 53 | Selección de una estación agroclimática                                  | 32 |
| Figura 54 | Datos generales de la estación                                           | 32 |
| Figura 55 | Datos disponibles y selección de la descarga                             | 33 |
| Figura 56 | Aspecto general de los datos descargados                                 | 33 |
| Figura 57 | Cambiar puntos por comas para adecuar el sistema de decimales            | 34 |
| Figura 58 | Determinación del año, mes y día a partir de la fecha                    | 34 |
| Figura 59 | Uso de la función promedio.si                                            | 34 |
| Figura 60 | Valores medios anuales para cada variable en función del año hidrológico | 36 |
| Figura 61 | Evolución de la temperatura máxima diaria en un año cualquiera           |    |
|           | y en el año promedio                                                     | 36 |
| Figura 62 | Aspecto de la tabla de precipitaciones diarias clasificadas              |    |
|           | por años hidrológicos                                                    | 38 |
| Figura 63 | Serie anual de precipitaciones máximo diarias                            | 39 |
| Figura 64 | Creación de un modelo meteorológico de precipitación extrema en HEC-HMS  | 43 |
| Figura 65 | Selección de las características del modelo                              | 44 |
| Figura 66 | Creación de una copia de la cuenca                                       | 44 |
| Figura 67 | Menú para incorporar características de las subcuencas y cauces          | 45 |
| Figura 68 | Características de las subcuencas                                        | 45 |
| Figura 69 | Características de los cauces                                            | 45 |
| Figura 70 | Mapa ráster del número de curva                                          | 46 |
| Figura 71 | Valores de CN para cada subcuenca                                        | 47 |
| Figura 72 | Guardar la tabla de atributos como hoja excel                            | 47 |
| Figura 73 | Inserción de los datos en el modelo HEC-HMS                              | 47 |
| Figura 74 | Opciones de rásterización y porcentaje de zona impermeable               | 48 |
| Figura 75 | Tiempos de retraso calculados mediante la ecuación de Manning            | 49 |
| Figura 76 | Especificaciones de control para el caso de seguridad en la cuenca       | 50 |
| Figura 77 | Generación del ejecutable (Simulation Run)                               | 50 |
| Figura 78 | Resumen de resultados de la cuenca                                       | 50 |
| Figura 79 | Ejemplo de salida gráfica para una de las subcuencas estudiadas          | 51 |
| Figura 80 | Aspecto de la pantalla de selección de lluvia y evapotranspiración       | 52 |
| Figura 81 | Datos de precipitación para el modelo meteorológico                      | 53 |
| Figura 82 | Esquema de circulación del modelo SMA                                    | 53 |
| Figura 83 | Selección de las características del dosel                               | 54 |
| Figura 84 | Mapa de cubiertas simplificado                                           | 54 |
| Figura 85 | Creación de nuevos campos para calcular la interceptación                |    |
|           | y el almacenamiento superficial del suelo                                | 55 |
| Figura 86 | Calculadora de campos y selección de una función condicional             | 55 |
| Figura 87 | Calculadora de campos. Selección de los campos que se analizan           | 56 |
| Figura 88 | Calculadora de campos. Función para calcular el almacenamiento máximo    | 56 |
| Figura 89 | Almacenamiento máximo en dosel                                           | 57 |
| Figura 90 | Almacenamiento superficial del suelo                                     | 57 |
| Figura 91 | Evolución del coeficiente de cultivo (kc) natural para matorral          | 57 |

| Figura 92  | Evolución del coeficiente de cultivo (kc) a lo largo del tiempo de cálculo     | .58 |
|------------|--------------------------------------------------------------------------------|-----|
| Figura 93  | Asignación de la serie del coeficiente de cultivo (kc) a cada subcuenca        | .58 |
| Figura 94  | Pantalla para completar los datos del suelo en el modelo SMA                   | .58 |
| Figura 95  | Suelos de la zona de estudio                                                   | .59 |
| Figura 96  | Unión de tablas a una capa shp                                                 | .60 |
| Figura 97  | Resultado de la unión de una tabla de atributos y una hoja Excel               | .61 |
| Figura 98  | Almacenamiento máximo (mm) para la zona de estudio                             | .61 |
| Figura 99  | Proceso de incorporación de datos a la tabla de datos de HEC-HMS               | .61 |
| Figura 100 | Aspecto de la tabla de datos completada                                        | .61 |
| Figura 101 | Mapas ráster de las propiedades del suelo y subsuelo                           | .62 |
| Figura 102 | Mapa litológico de la zona                                                     | .62 |
| Figura 103 | Permeabilidad de los materiales geológicos                                     |     |
|            | (Fuente: Freeze, R.A. and Cherry, J.A. , 1979)                                 | .63 |
| Figura 104 | Porosidad de varios materiales geológicos.                                     |     |
|            | (Fuente: Domenico,& Schwartz. 1997)                                            | .63 |
| Figura 105 | Permeabilidad y almacenamiento en la capa subsuperficial 2                     | .63 |
| Figura 106 | Completado manual de la tabla de atributos del shp de litología                | .64 |
| Figura 107 | Aspecto de la pantalla de datos para el hidrograma de Clark                    | .64 |
| Figura 108 | Parámetros para el Hidrograma de Clark en nuestra cuenca                       | .65 |
| Figura 109 | Aspecto de los datos de flujo de base calculados                               | .65 |
| Figura 110 | Instalación de Profile Tool                                                    | .66 |
| Figura 111 | Aspecto de la pantalla de Profile Tool                                         | .66 |
| Figura 112 | Sección seleccionada en QGIS                                                   | .67 |
| Figura 113 | Sección que se muestra en la herramienta QGIS                                  | .67 |
| Figura 114 | Creación de una serie de datos pareados tipo Cross Section                     | .67 |
| Figura 115 | Aspecto de la tabla de una sección de paso con 8 puntos                        | .68 |
| Figura 116 | Secciones de paso creadas en este ejemplo                                      | .68 |
| Figura 117 | Datos necesarios para circular la avenida por el método de Muskingum-Cunge     | 69  |
| Figura 118 | Aspecto de la pantalla de infiltración en cauces                               | .69 |
| Figura 119 | Especificaciones de control para un año hidrológico                            | .70 |
| Figura 120 | Selección de las componentes de un ejecutable                                  | .70 |
| Figura 121 | Proceso de ejecución de la simulación                                          | .71 |
| Figura 122 | Resumen de resultados para cada elemento.                                      | .71 |
| Figura 123 | Grafico de lluvia-escorrentía de una subcuenca                                 | .72 |
| Figura 124 | Resultados disponibles para cada subcuenca                                     | .72 |
| Figura 125 | Resumen gráfico de una subcuenca                                               | .73 |
| Figura 126 | Aspecto de la tabla resumen de resultados para una subcuenca.                  | .73 |
| Figura 127 | Ejemplo de salidas gráficas proporcionadas por el modelo: Outflow, canopy      |     |
| -          | overflow, canopy ET, soil infiltración, Almacenamiento del suelo, percolación, |     |
|            | Escorrentía directa, flujo de base, recarga del acuífero.                      | .73 |
| Figura 128 | Ejemplo de tabla de datos para el resultado recarga de acuífero                | .74 |
| Figura 129 | Opciones de control para cada año hidrológico                                  | .74 |
| Figura 130 | Especificaciones de control para la serie completa                             | .75 |
| Figura 131 | Variación del almacenamiento de agua en el suelo a lo largo de la serie        |     |
|            | para la subcuenca sb4                                                          | .75 |
| Figura 132 | Aspecto de la salida gráfica de un embalse                                     | .75 |
| Figura 133 | Evolución de la recarga al acuífero desde la subcuenca sb4                     | .76 |
| Figura 134 | Recarga superficial anual de la cuenca Rambla Morales (Almería)                | .76 |
| Figura 135 | Recarga anual desde los cauces en la cuenca Rambla Morales (Almería)           | .77 |

| Figura 136 | MDT recortado en el entorno de la zona húmeda                                 | .84  |
|------------|-------------------------------------------------------------------------------|------|
| Figura 137 | Curvas de nivel generadas en el entorno de la zona inundable                  | .84  |
| Figura 138 | Polígono delimitando la zona inundable                                        | .85  |
| Figura 139 | Aspecto de la pantalla donde se encuentra el paso de líneas a polígonos       | .85  |
| Figura 140 | Aspecto de la calculadora de campos para añadir la superficie de cada recinto | .86  |
| Figura 141 | Colocación del embalse en su lugar                                            | . 87 |
| Figura 142 | Opciones de salida de agua por un embalse                                     | . 87 |
| Figura 143 | Datos para rellenar los diferentes tipos de salida de agua por un embalse     | . 87 |
| Figura 144 | Aspecto de la pantalla de salida de un embalse                                | . 88 |